## ELECOM 设置指南

## WRC-1167GEBK-S

说明本产品的概要及规格、使用时的注意事项。 并且刊载了 FAQ , 说明动作不正常等为难时的对策。

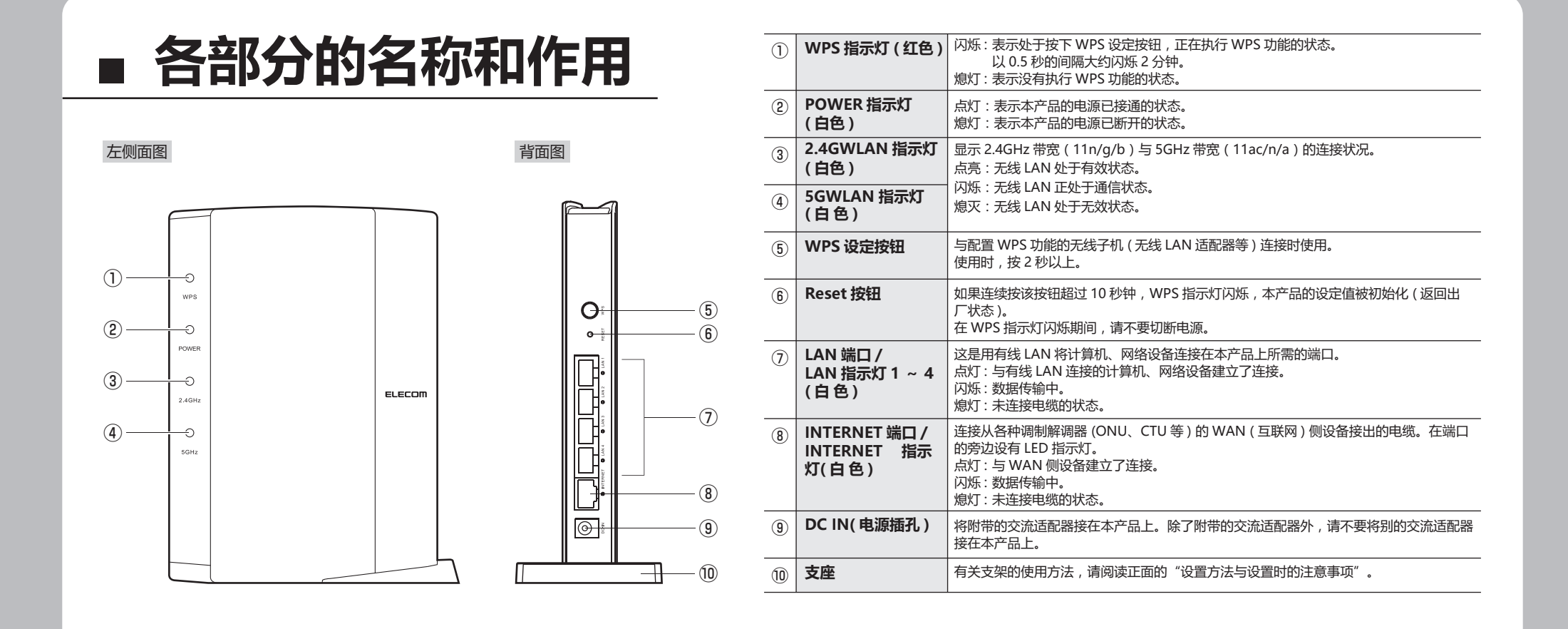

## 以路由器模式使用本产品时

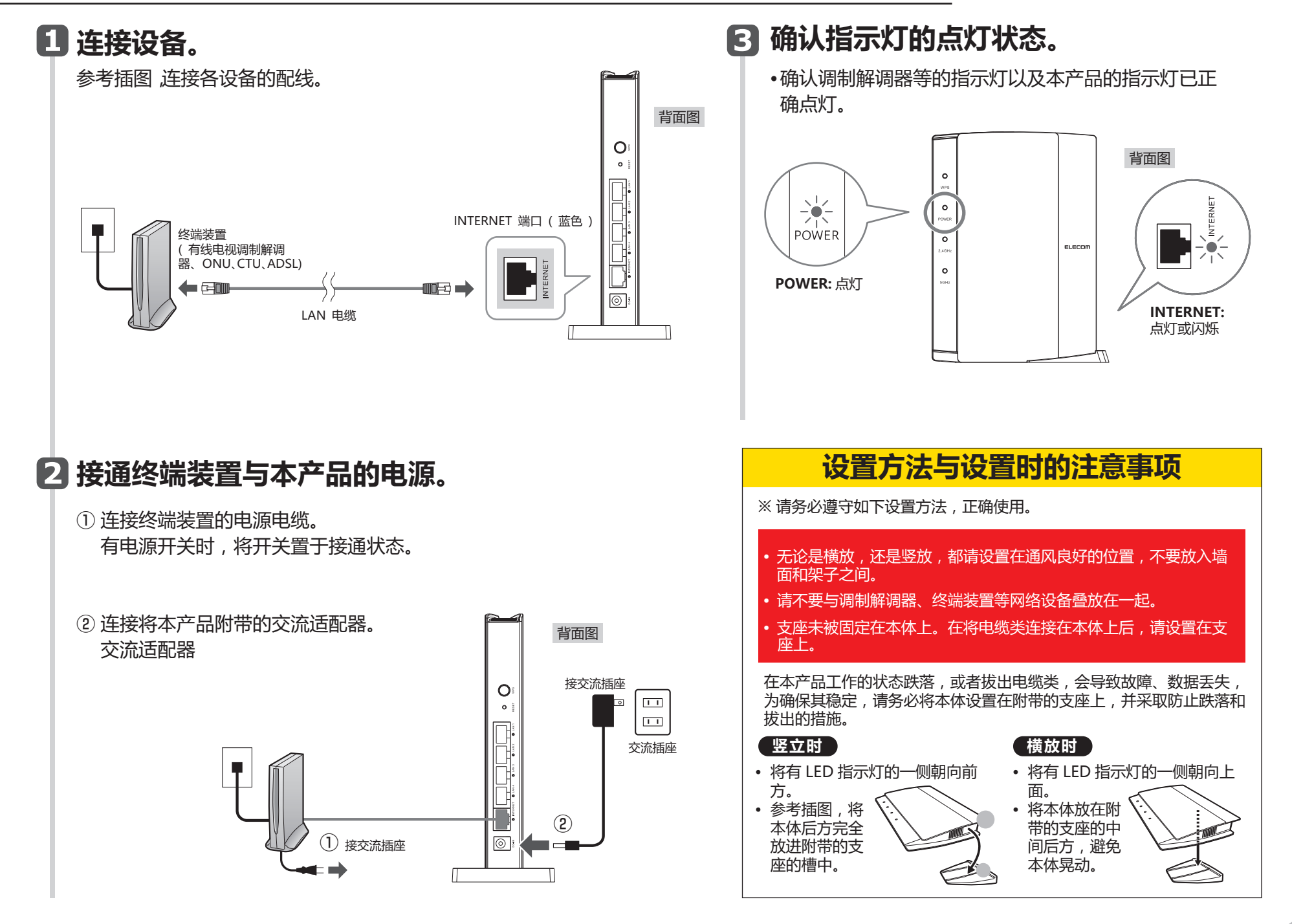

## ■从智能手机 / 平板电脑进行设定的方法

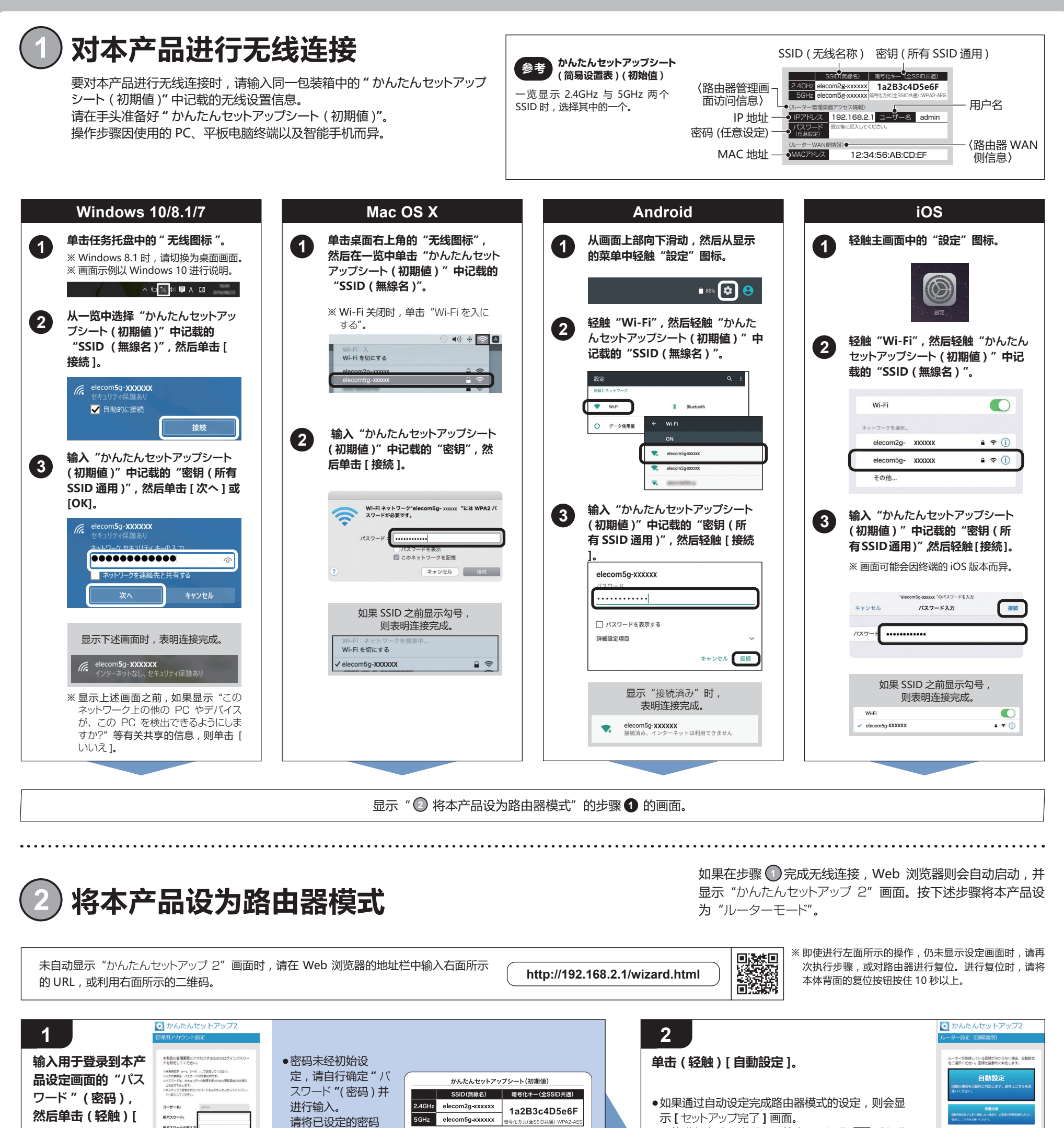

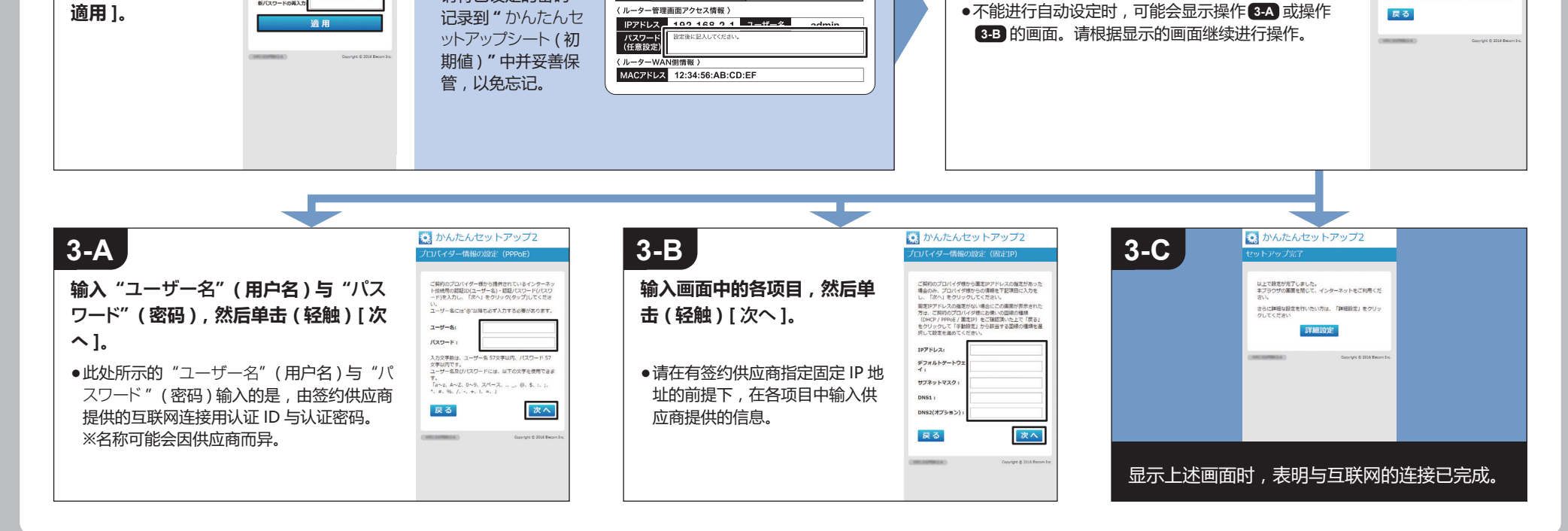

新パスワードの異

WRC-1167GEBK-S セットアップガイド(中国語版)2017年3月3日第1版 ELECOM株式会社 ©2017 ELECOM CO., LTD. ALL RIGHTS RESERVED